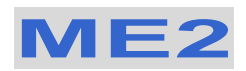

# <u>User Manual</u>

1.8" ATA to USB 2.0 External Storage Enclosure

## **Table of Contents**

| Chapter 1 | Introduction              | P.2  |
|-----------|---------------------------|------|
| Chapter 2 | System Set Up             | P.4  |
| Chapter 3 | Installation Procedure    | P.5  |
| Chapter 4 | Unplug Procedure          | P.8  |
| Chapter 5 | Partitioning & Formatting | P.11 |
| Chapter 6 | Performance Test          | P.14 |

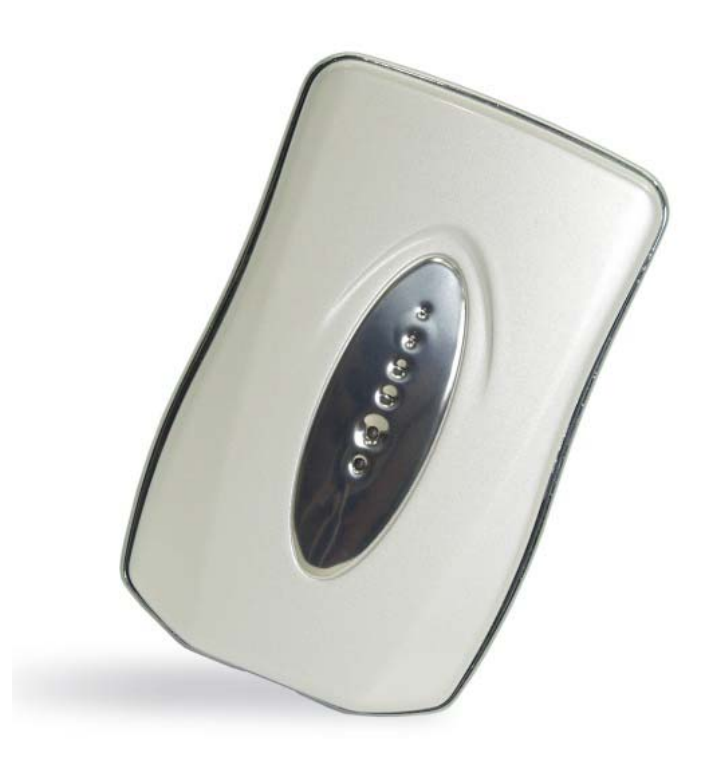

AP-BP0004 V 1.0

## Introduction

1.1 The ME2 1.8" ATA to USB 2.0 External Storage Enclosure is an ultra-slim, clarity, compact, outstanding looking enclosure. Equipped with a mini 5-pin USB 2.0 port, this is the perfect solution for additional external storage, data backup, and for transferring data between computers and platforms.

#### 1.2 Available Interfaces

- a. USB 2.0
- b. Firewire 1394a

#### **1.3 System Requirement**

| a. Hardware :       | PC or MAC with USB interface |
|---------------------|------------------------------|
| b. OS requirement : | Windows 98/SE , Windows ME,  |
|                     | Windows 2000, Windows XP     |
|                     | Mac OS 8.6 and later         |
|                     |                              |

**1.4 Product Dimensions:** 10.2cm x 60.0 cm x 1.3 cm

 4.02" x 2.36" x 0.51"

#### 1.5 Package Contents:

- a. ME2 (ATA to USB 2.0 External Hard Drive)
- b. Mini 5-pin USB 2.0 Cable
- c. CD with Driver
- d. Protective Bag

## 1.6 Quick Guide:

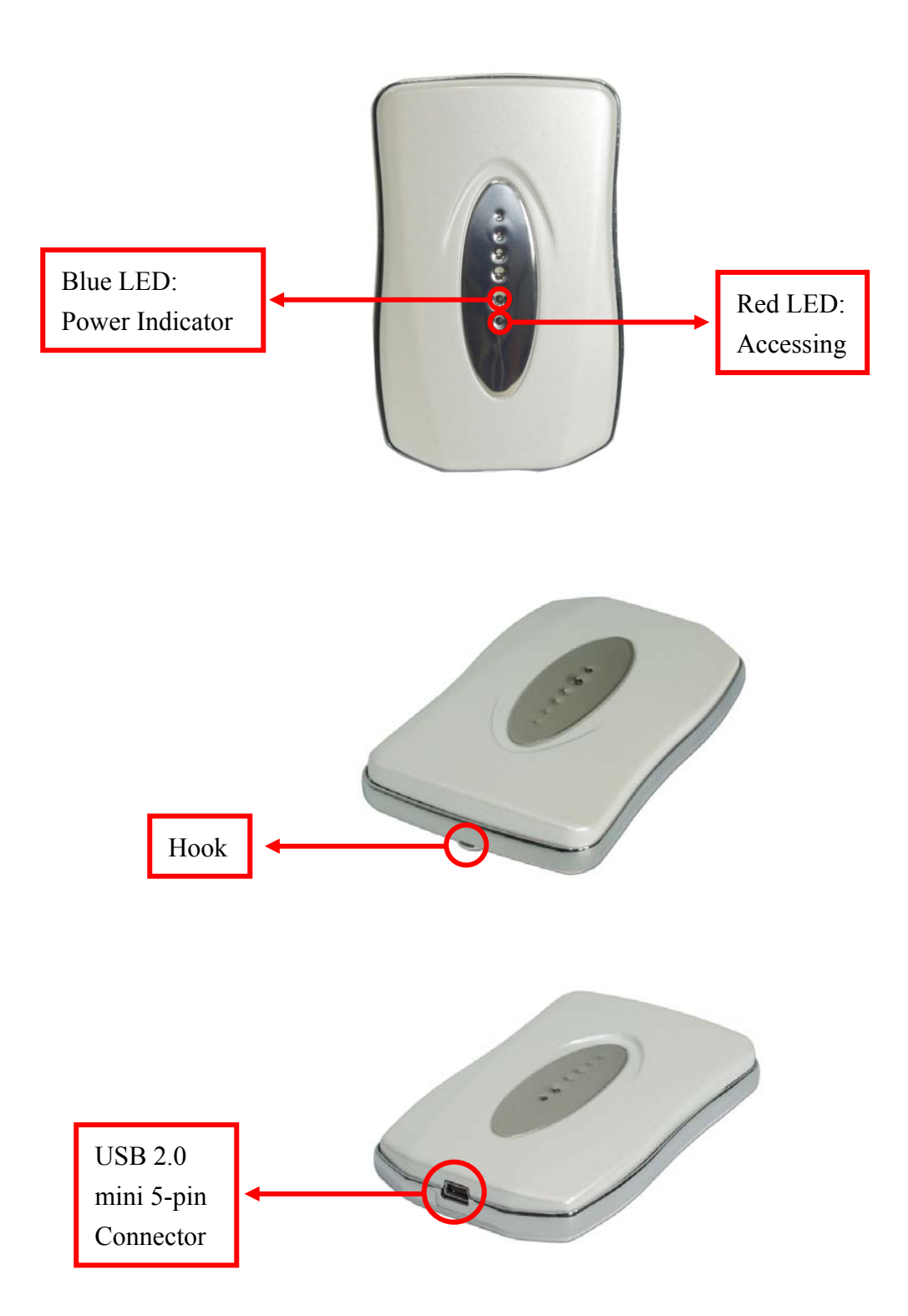

# System Set Up

(See Figure A)

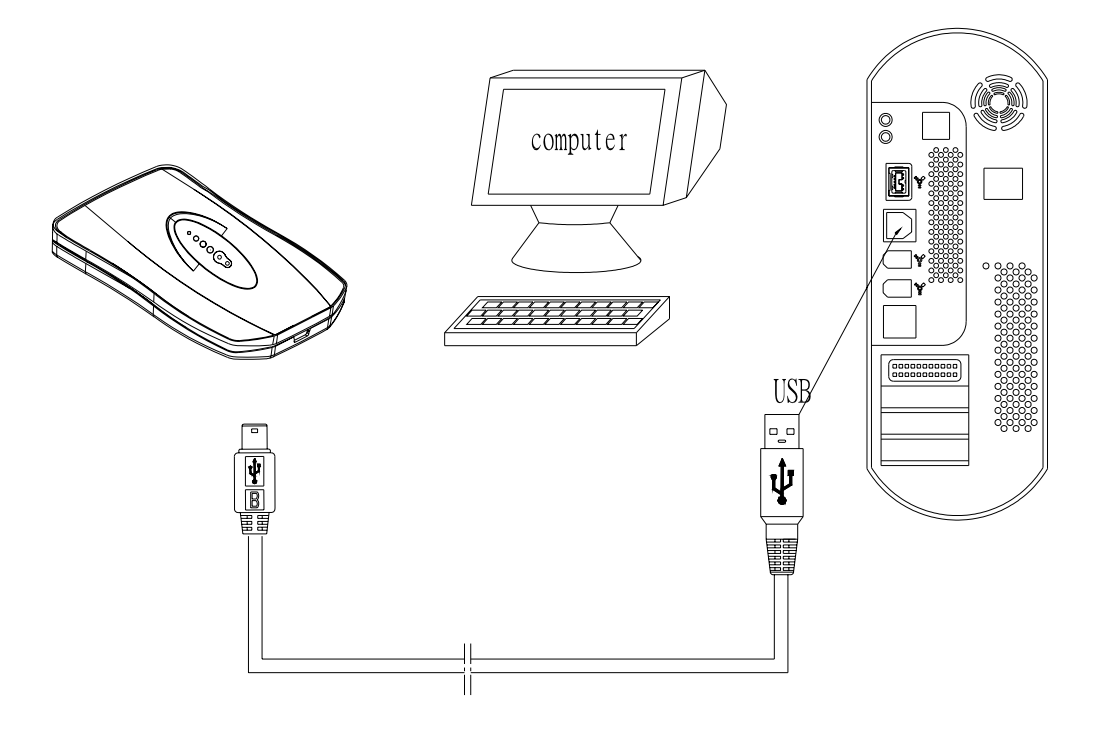

Figure A

# **Installation Procedure**

### 4.1 Installation on Windows 98/SE (USB 2.0)

- Turn on your computer and start Windows
- Connect the ME2
- Driver Installation
   Insert the included driver CD and follow the onscreen instruction (See Figure 1 –3)

### Step 1

| Add New Hardware Wiza | rd                                                                                                    | Add New Hardware Wizard      |                                                                                                    |
|-----------------------|----------------------------------------------------------------------------------------------------|------------------------------|----------------------------------------------------------------------------------------------------|
|                       | This wizard searches for r<br>USB Mass Storage Dev<br>A device driver is a softwa<br>hardware device work. | What d<br>See<br>Ber<br>Boot | ch for the best driver for your device.<br>commended)<br>kay a list of authe drivers in a specific<br>tion, so you can select the driver you want.<br>< <u>Rack</u> Next> Cancel |
|                       | < <u>B</u> ack                                                                                             | Next > Can                   | icel                                                                                                    |

Figure 1

### Step 2

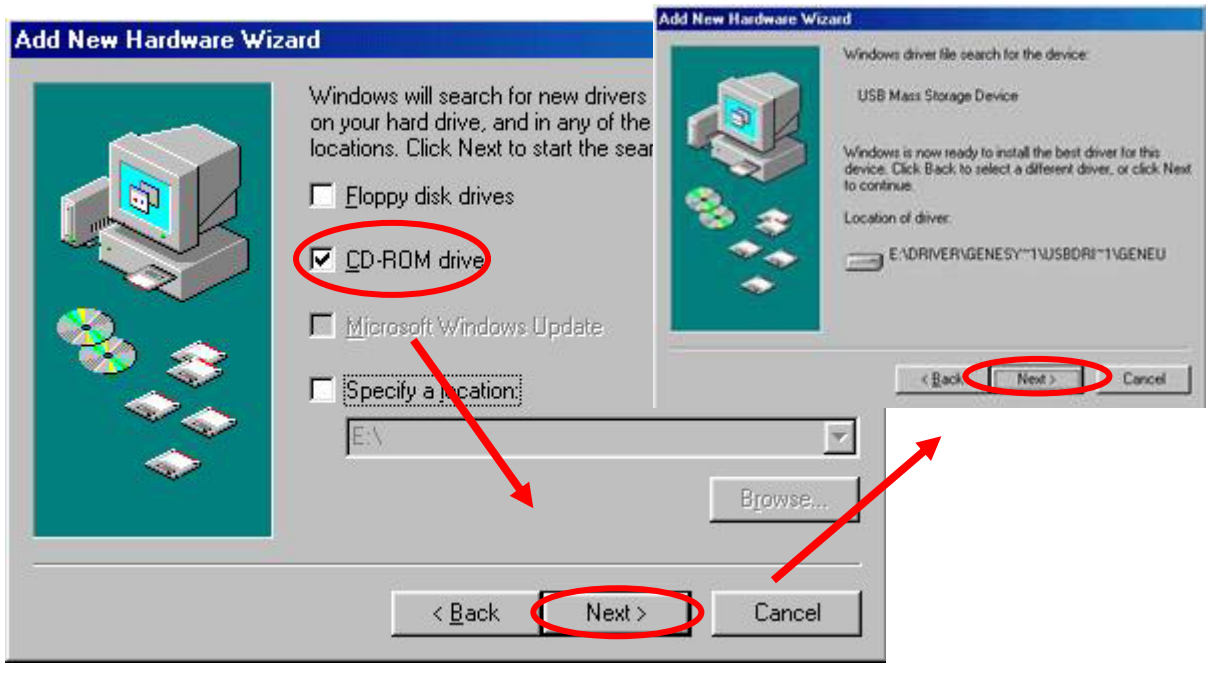

Figure 2

#### Step 3

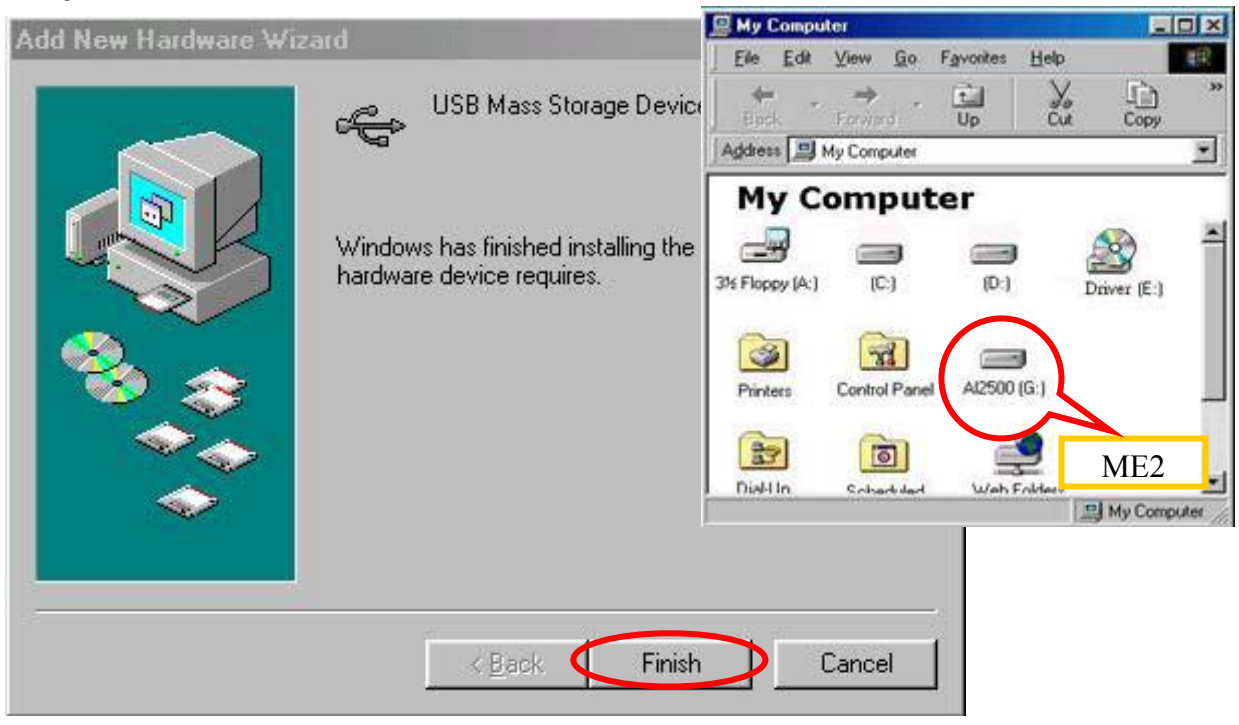

Figure 3

## 4.2 Installation on Windows ME / 2000 / XP

- Turn on your computer and start Windows
- Connect the ME2
- No separate driver required, let Windows search and install it automatically
- Open "My Computer", where you can see the external Hard Drive (see Figure 4)

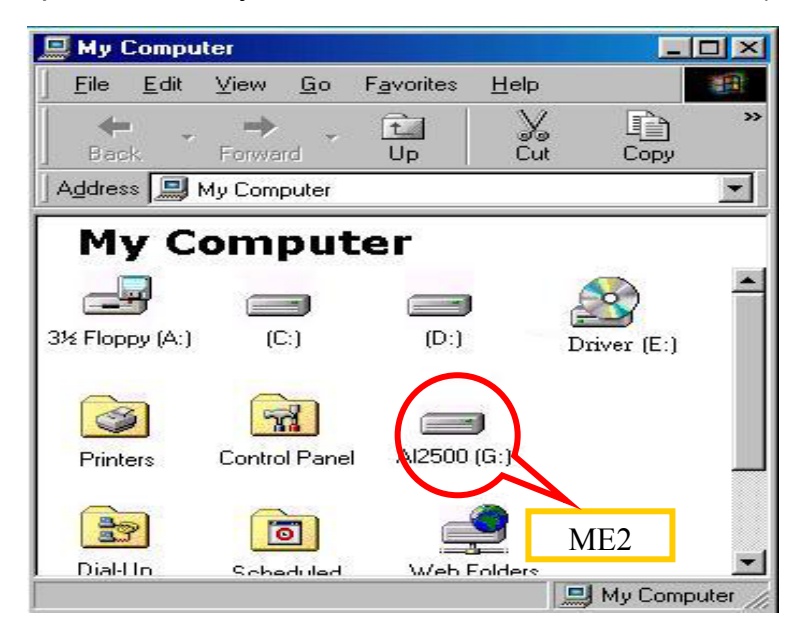

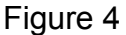

### 4.3 Installation on Macintosh (USB 2.0 High Speed only on Mac OSX)

- Turn on your computer and start Mac OS 8.6 / 9.2 / 10X
- Connect the ME2
- No separate driver required, except if used under OS 8.6, where the USB support has to be at least version 1.41
- The external Hard Disk will show up on the Desktop (see Figure 5)

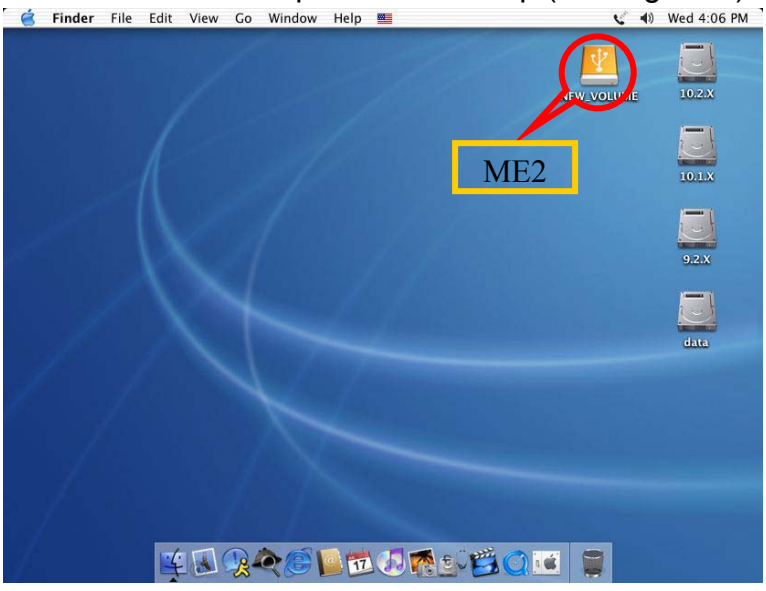

Figure 5

# **Unplug Procedure**

## 5.1 Windows 98/SE

- a. Single click (right mouse button) on the taskbar icon (see Figure 6)
- b. Click on popup message (see Figure 7)

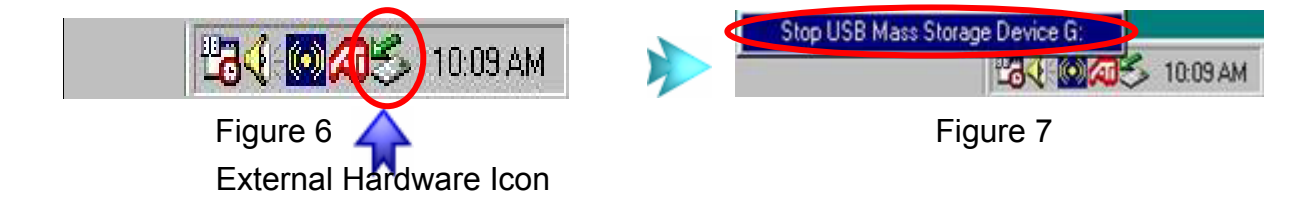

c. Click "OK" and remove the device (see Figure 8)

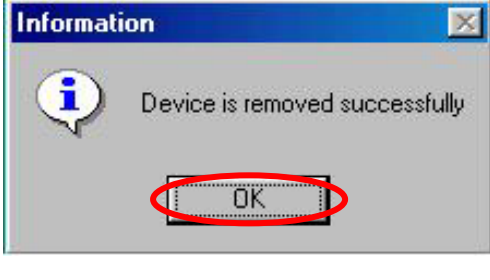

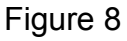

### 5.2 Windows ME / 2000 / XP

a. Single click (right mouse button) on the taskbar icon (see Figure 9)

b. Click on popup message (see Figure 10)

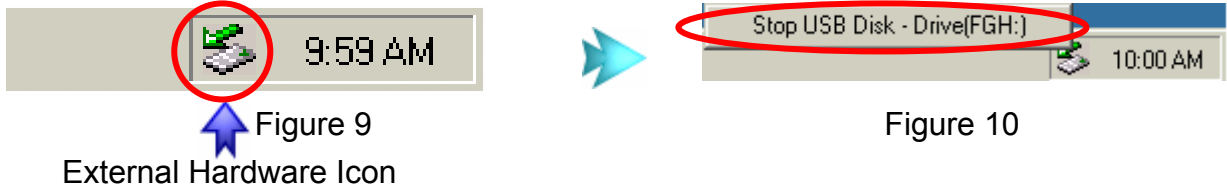

c. Click "OK" and remove the device (see Figure 11)

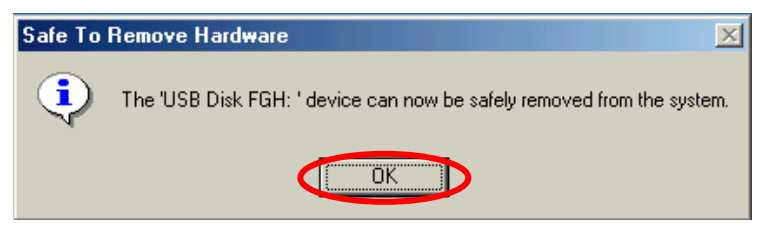

Figure 11

### 5.3 Mac OS

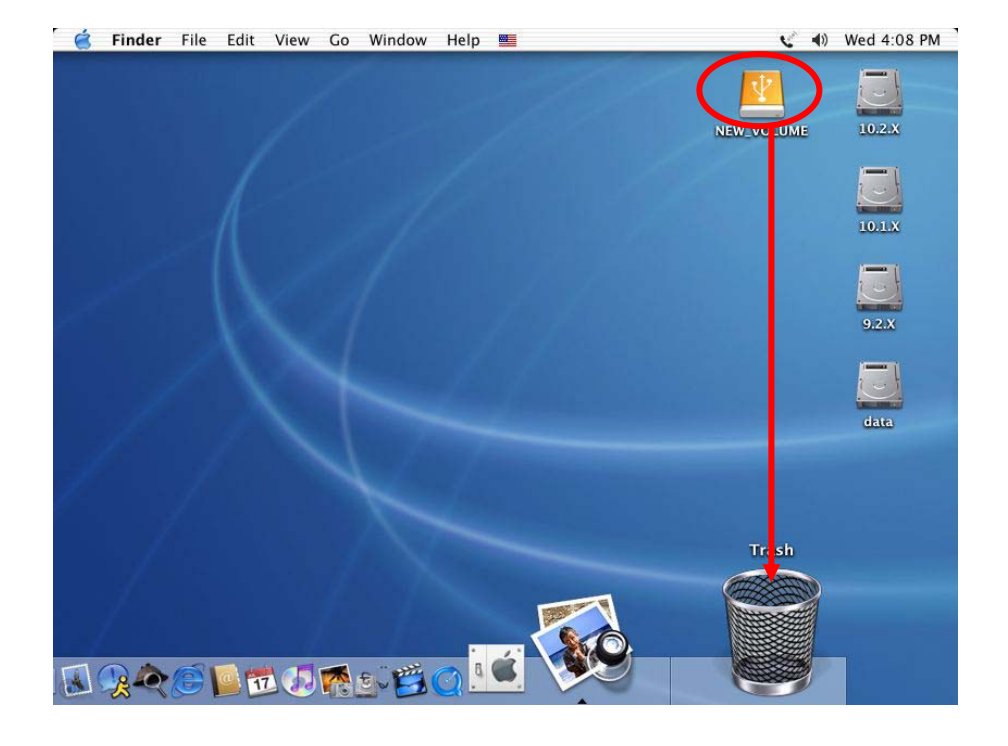

Drag the icon to the trash bin and remove the device (see Figure 12)

Figure 12

# Attention!!

To assure no data will be lost, always follow the "unplug procedure". If not, data could be lost and the following message will show up:

### ■ For Windows ME

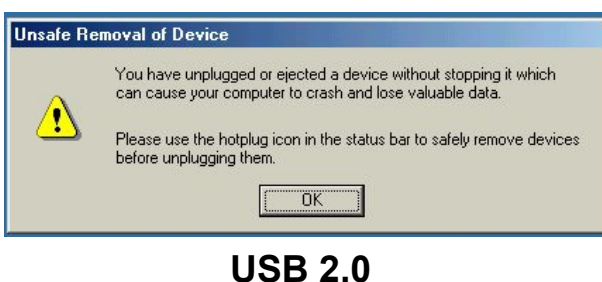

## ■ For Windows 2000

| Unsafe Removal of Device                                                                                                    |
|----------------------------------------------------------------------------------------------------|
| You have unplugged or ejected a device without stopping it.<br>Unplugging or ejecting devices without first stopping them can<br>often cause your computer to crash and lose valuable data.        |
| To safely unplug or eject any of the following devices, first use the Hardware<br>wizard in the Control Panel to stop the device.                                                                  |
| Generation Storage Device<br>Generation ST040H4 USB Device                                                                                                    |
|                                                                                                    |
| If you frequently need to unplug this device, Windows can give you an icon<br>on the taskbar to quickly unplug or eject your device. If you would like to use<br>this option, check the following: |
| ✓ Show Unplug/Eject icon on the taskbar.                                                                                                    |
| 2:01 PM                                                                                                    |
| OK                                                                                                    |

**USB 2.0** 

### ■ For Mac

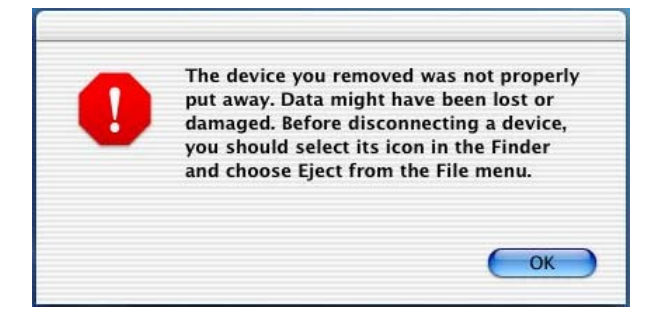

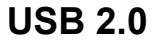

# **Partitioning & Formatting**

Please be aware that this will destroy all your existing data on the drive, so make sure you have a backup! This step is usually only required the first time you install the HDD or if you have a factory new HDD.

#### Windows 98/SE, Windows ME

DOS command "fdisk"

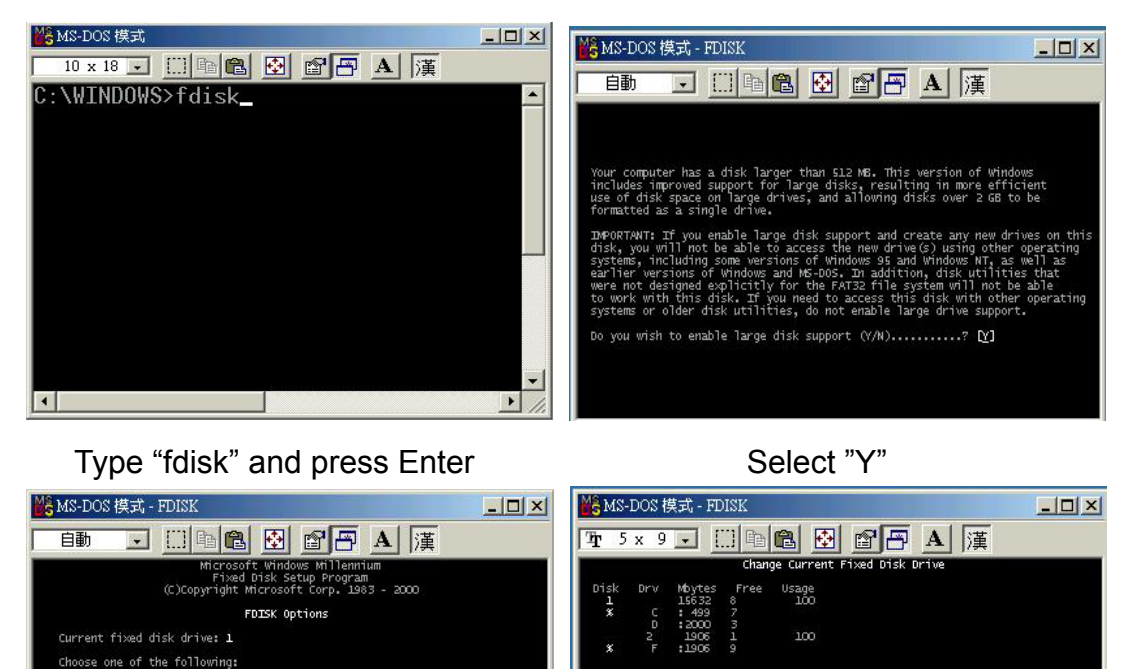

Enter choice: [5]

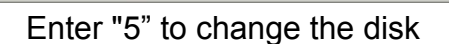

eate DOS partition or Logical DOS Drive : active partition lete partition or Logical DOS Drive splay partition information ange current fixed disk drive

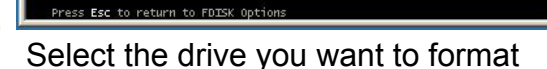

(1 MByte = 1048576 bytes) Enter Fixed Disk Drive Number (1-2).....[2]

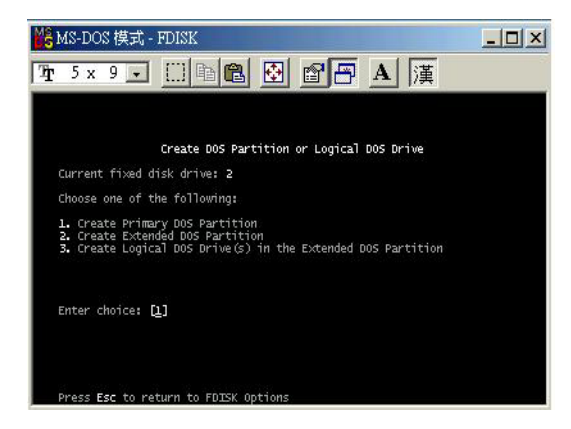

Choose "1" and follow the instructions

### Windows 2000, Windows XP

Disk Management Program:

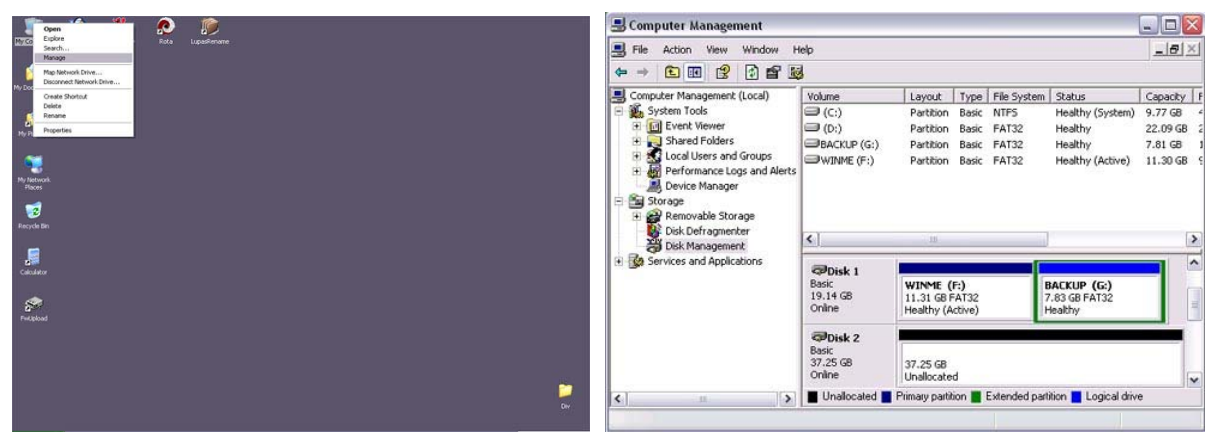

Select "My Computer", then right click  $\rightarrow$  "Manage"

Select "Disk Management"

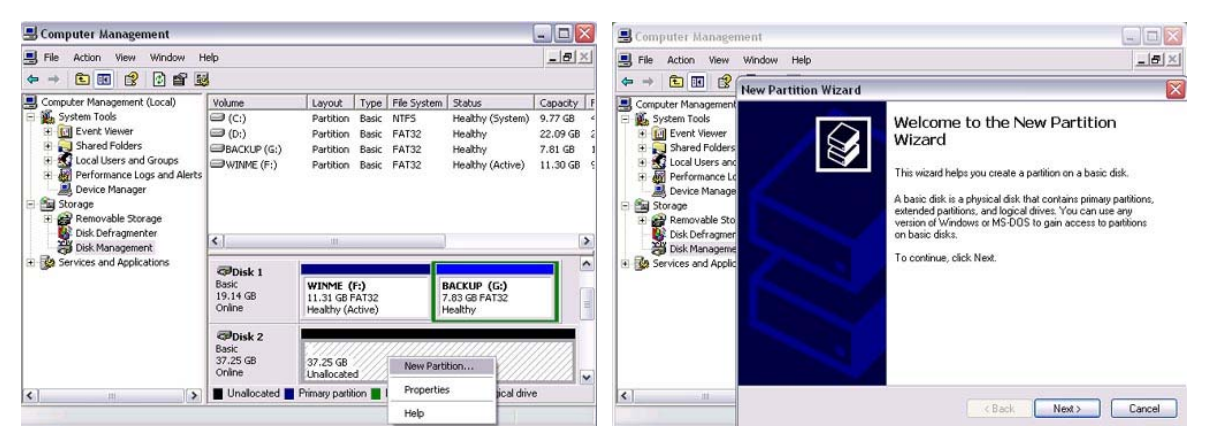

Choose the drive you want to format and right click on it for further commands

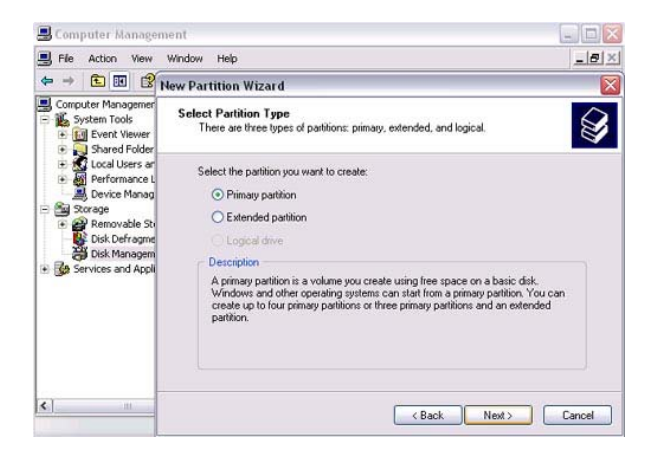

Follow the Partition Wizard

If you want to use it on many different OS including Mac, we recommend FAT32

### Mac OS

Mac OS9.2 and before does not support creating partitions on an external drive. To do that you would need to purchase additional software. Initializing is no problem on all OS. For OSX please use the Disk Utility to format and create partitions on your external disk.

| 🧯 Finder File E | dit View Go Window        | v Help 🧮                                    |                                     | < ∢    | Wed 4:06 PM |
|-----------------|---------------------------|---------------------------------------------|-------------------------------------|--------|-------------|
|                 | ••••                      | 🗇 Utilities                                 |                                     | <br>>> | 10.2.X      |
|                 | Back Forward View<br>1 of | Computer Home<br>28 items selected, 1.47 GB | Favorites Applications<br>available | h      |             |
|                 | ColorSync Utility         | Console                                     | CPU Monitor                         | Π      |             |
|                 | DigitalColor Meter        | Directory Access                            | Disk Copy                           |        | 9.2.X       |
|                 |                           |                                             |                                     | U      | data        |
|                 |                           |                                             | Grab                                |        |             |
|                 | Installer                 | Java                                        | Key Caps                            | *<br>* |             |
| ¥               | <b>BRRC</b> ÷             |                                             | <b>BO</b>                           |        |             |

Select "Disk Utility " in the Utilities folder

| 1 Disk and 0 Volumes Selected | Information          | First Aid Erase Partition RAID                                                                                                    |
|-------------------------------|----------------------|----------------------------------------------------------------------------------------------------|
| 19.14 GB                      | Volume Scheme:       | _ Volume Information                                                                                                    |
| 10.2.X                        | Current              | Name: Untitled                                                                                                    |
| data                          |                      | Format: Mac OS Extended                                                                                                    |
| Untitled 1                    |                      | Size: 9.31 GB                                                                                                    |
|                               |                      | Locked for editing                                                                                                    |
|                               |                      | Options                                                                                                    |
|                               |                      | ☑ Install Mac OS 9 Disk Drivers                                                                                                    |
|                               | Untitled             | If this option is not selected, this device<br>cannot be used by a computer running Mac<br>OS 9. This option does not affect Classic. |
|                               |                      | Select a volume scheme, choose a volume<br>name and a file system type, and resize the<br>volumes.                                    |
|                               | 3                    | You can initialize this disk.                                                                                                    |
|                               | Split Delete         | Revert Partition                                                                                                    |
| Click the leads to ensure     | the second second    |                                                                                                    |
| Click the lock to preve       | ent further changes. |                                                                                                    |

Choose your external drive and format it according to your requirement

# **Performance Test**

### Test Computer

| Motherboard             | GA-8IE533 REV2.0                      |
|-------------------------|---------------------------------------|
| CPU Processor           | Intel Pentium 4                       |
| CPU Speed               | 2.0 GHz                               |
| System RAM (MB)         | 256 MB                                |
| USB 2.0 Host Controller | Intel USB2.0 Enhanced Host Controller |
| Operating System        | Microsoft Windows XP                  |

#### Hard Drive

| Model             | RPM  | Capacity | Remark |
|-------------------|------|----------|--------|
| Toshiba MK2003GAH | 4200 | 20GB     |        |

#### Test Data

| Model      | Read  | Write | Unit   | Interface |
|------------|-------|-------|--------|-----------|
| ME-U2GJ-20 | 12.00 | 17.83 | Mbytes | USB       |

© Copyright 2003 Macpower Peripherals Ltd. all Rights Reserved

The information contained in this manual is believed to be accurate and reliable. Macpower Peripherals Ltd. assumes no responsibility for any errors contained in this manual. Macpower Peripherals Ltd. reserves the right to make changes in the specifications and/or design of the ME2 without prior notice. The diagrams contained in this manual may also not fully represent the product that you are using and are there for illustration purposes only. Macpower Peripherals Ltd. assumes no responsibility for any differences between the product mentioned in this manual and the product you may have.